# 國立宜蘭大學學生學雜費繳費單列印操作方式說明 ※<mark>請自行上編列中國會早齡了</mark>

#### 一、繳費單列印網址:(台企銀學雜費代收服務網)

請至學校出納組網頁-「學雜費繳費資訊」,列印繳費單。

列印網址:https://newsch.tbb.com.tw/cpb1/index.aspx?1k=2

【※「通行識別碼」是身分證字號(含英文大寫)共10碼】

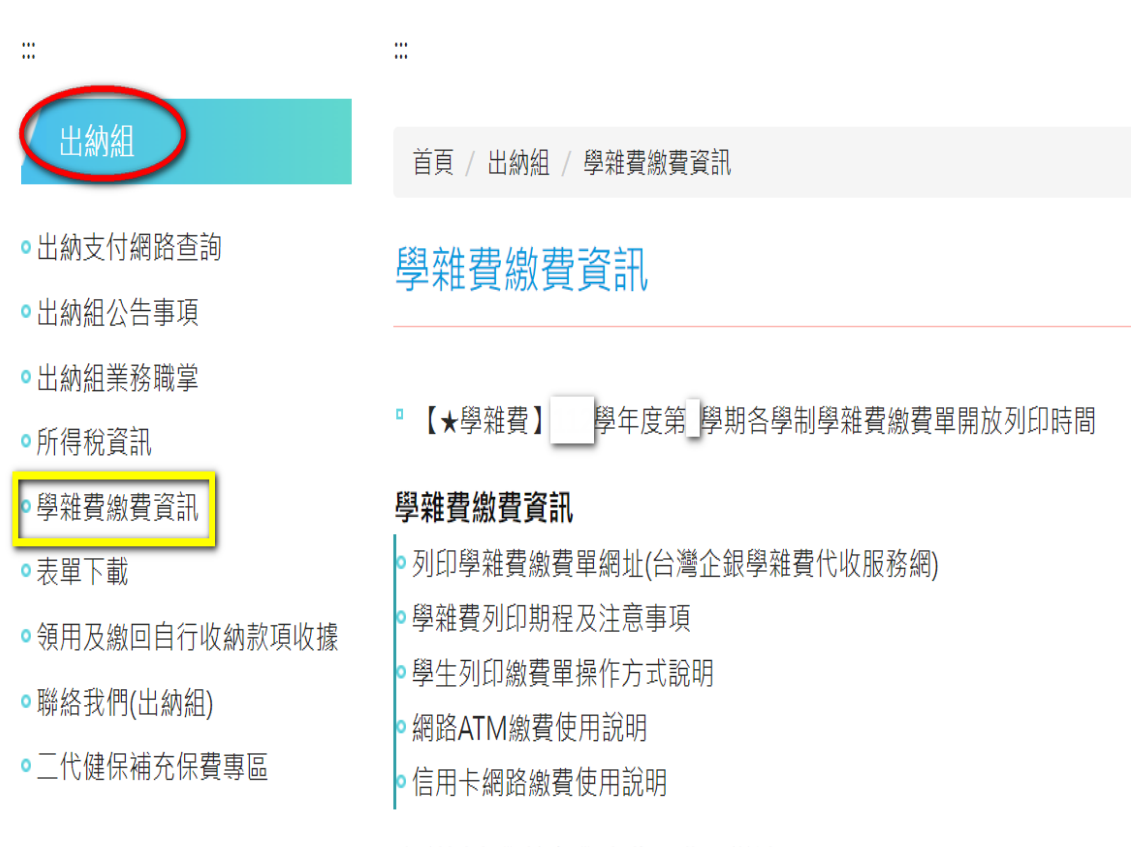

#### 專科以上學校向學生收取費用辦法

•專科以上學校向學生收取費用辦法

| -、在「學生查詢」畫面(台企銀學雜 | 費代收服務約 |
|-------------------|--------|
| 請選擇學校:「國立宜蘭大學」    |        |
|                   |        |

請輸入「通行識別碼」:身分證字號(含英文大寫)共10碼

請輸入「圖形驗證碼」後→確認

※入學身份別為「僑生」或「外籍生」:通行識別碼欄位為「居留證號碼」, (第一學期入學之僑生/外籍生新生):通行識別碼欄位請輸入「學號」登入。

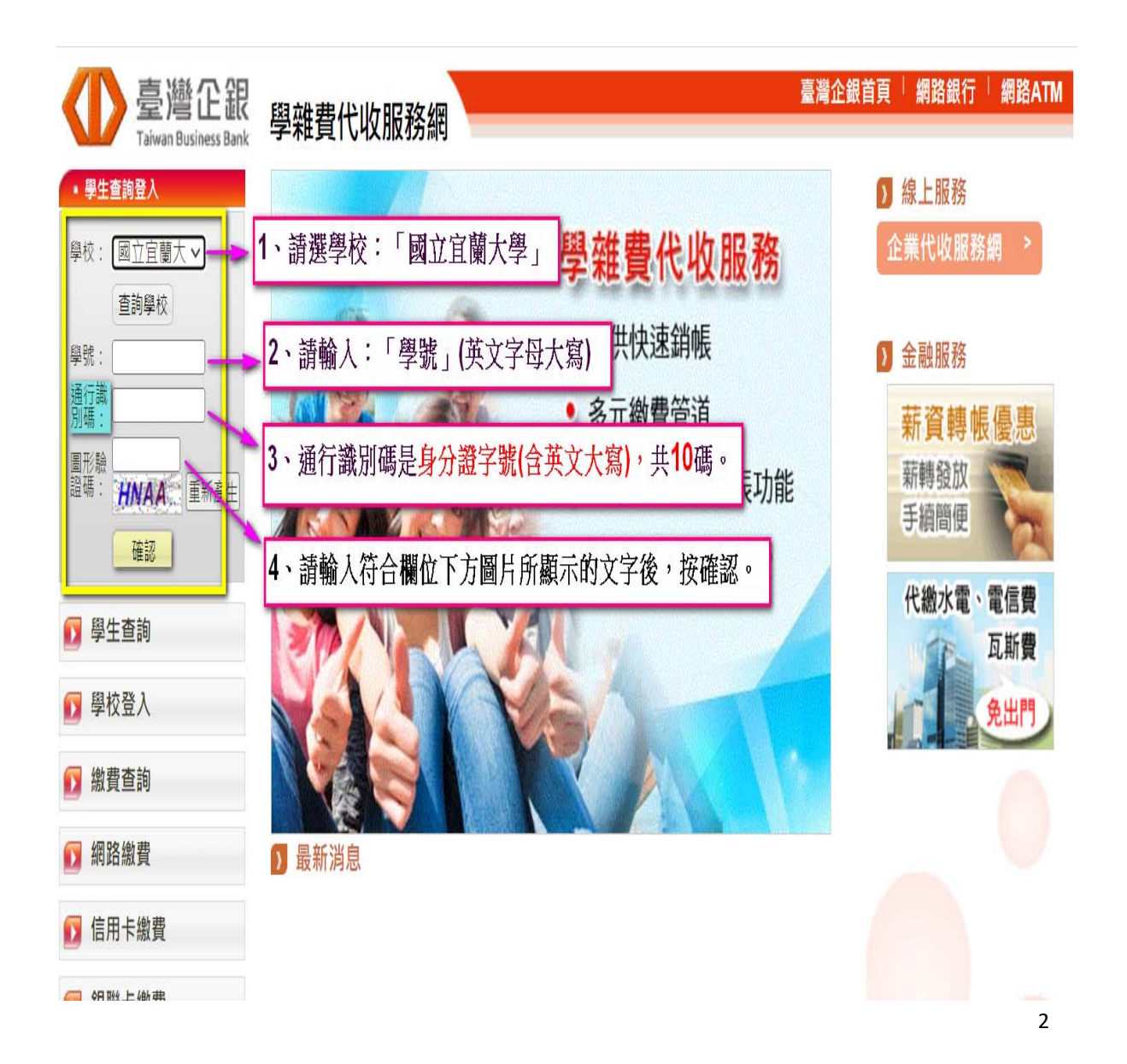

## 三、列印繳費單

(一)登入成功後,點選當學年度當學期右方的-明細 按鈕。

| 臺灣企銀<br>Taiwan Business Bank | 學雜費代收服  | 務網   |               |          |      |       |               |         | <u>ې</u> | 出 |
|------------------------------|---------|------|---------------|----------|------|-------|---------------|---------|----------|---|
| 學生繳費單查詢                      | 🖸 學生約   | 敫費閳  | 重查詢           |          |      |       |               |         |          |   |
|                              | 國立宜蘭大學( | 台灣企銀 | 學雜費) / 使用     | 者代號:     |      | 查詢日期: | 2024/03/28 1  | 4:56:19 |          |   |
|                              | 學校:國立   | 宜蘭大學 | 也。<br>(台灣企銀學報 | i費)      |      |       |               |         |          |   |
|                              | 學號:     |      | 1             |          |      |       |               |         |          | _ |
|                              | 姓名:     |      |               |          |      |       |               | 點選      | "明細"按鈕   |   |
|                              | ᄴᇏᇊ     | 的左   | F53 440       | the Date | ᄚᇚᇊᇊ | 库纳人在  | (4) 20 (5) 24 | ULD ARE | DIR 4m   | 1 |
|                              |         | 學年   | 學期            | 部別       | 費用別  | 應澱金額  | 繳費管廹          | <u></u> | 明細       |   |
|                              | 8040    | 112  | 第二學期          | 大學部      | 學雜費  |       |               | 未繳款     | 明細       |   |

(二)進入核對學生資訊與繳費科目明細金額的畫面,可先確認後,

再**至網頁畫面最下方**,點選 產生 PDF 繳費單 按鈕。

|                              | 4 | 敫費/銷帳資料       |      |   |  |  |
|------------------------------|---|---------------|------|---|--|--|
| 繳費金額合計:                      |   | <b>銷</b> 帳編號: | 8040 | 4 |  |  |
| 臨櫃金額合計:                      |   | 臨櫃銷帳編號:       | 8040 | 4 |  |  |
| 超商繳費金額:                      |   | 超商銷帳編號:       | 8040 | 4 |  |  |
| 銷帳狀態: 未繳款                    |   | 繳費方式:         |      |   |  |  |
| *請下拉至畫面底,點選<br>"產生PDF繳費單"按鈕。 |   | 代收日:          |      |   |  |  |
| 入喉口:                         |   |               |      |   |  |  |
| 產生PDF繳費單 信用卡繳款 網銀繳款 網路ATM繳款  |   |               |      |   |  |  |
| 銀聯卡繳款 國際信用卡繳費 回上一頁           |   |               |      |   |  |  |

<sup>※</sup>使用銀聯卡繳費,請自行輸入「銷帳編號」

(三)需下載列印(有條碼的)繳費單繳費,繳費後收據請自行留存備查。

【※請留意下載後所開啟的檔案,是否為"當學年度/學期"的繳費單!】

| •<br>金額     |
|-------------|
| 。<br>金額     |
|             |
| 金額          |
| 金額          |
| 金額          |
|             |
|             |
|             |
|             |
|             |
|             |
|             |
|             |
|             |
|             |
|             |
| <b>同</b> 對住 |
| E<br>前<br>日 |
| E 前件        |
| 2.99        |
|             |
|             |
|             |
|             |
|             |
|             |

## 四、繳費單預計開放列印時間

請至國立宜蘭大學出納組網頁出納組 公告事項 或出納組網頁之學雜費繳費資訊查詢。

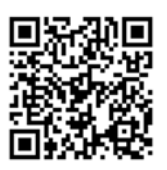

出納組\_公告事項:<u>https://property.niu.edu.tw/p/412-1005-800.php</u> 學雜費繳費資訊:<u>https://property.niu.edu.tw/p/412-1005-802.php</u>

## 五、繳費管道

※繳費完成後,請將繳費收據、繳費證明,自行留存或截圖拍照備查!

| <b>現金繳款</b><br>(需列印紙本繳費單)             | <ul> <li>(1)臺灣中小企業銀行各地分行臨櫃繳款、</li> <li>(2)便利超商(7-11、全家、OK、萊爾富)</li> <li>※超商繳款需另行自付超商處理費,</li> <li>繳費單上所列之應繳金額,不含超商手續費。</li> </ul>                                                                                                    |
|---------------------------------------|----------------------------------------------------------------------------------------------------|
| ATM 自動櫃員機<br>【請使用 <mark>繳費</mark> 功能】 | <ul> <li>▲請使用具時行轉帳 功能之金融卡繳費</li> <li>→選按「繳費」功能         <ul> <li>(※若無此按鈕,請在其他交易按鈕中找尋)</li> <li>→輸入臺灣中小企銀銀行的銀行代號:050</li> <li>→轉入繳費帳號資訊:                 <ul> <li>帳號為繳費單上之 8040~開頭的「銷帳編號」</li> <li>(共 16 碼),每學期銷帳編號均不相同。</li> </ul> </li> <li>→輸入繳費金額:依繳費單上之應繳金額                 <ul> <li>※請一次足額繳納學雜費,<br/>勿拆金額繳費</li> <li>以免無法正常銷帳</li> <li>→再次確認繳費資訊後,按確認完成繳款。</li> <li>(繳費所產生之手續費,依各銀行之規定收取,<br/>由銀行端自動在繳款人帳戶中扣取。)</li> <li>●</li> <li>(協費所產生之手續費,依各銀行之規定收取,</li> </ul> </li> </ul> </li> </ul> |

| 台灣 PAY 支付 | 手機打開台灣 PAY 之 APP, 掃碼繳費單右下方<br>之台灣 PAY 繳費 QR Code 繳款。<br>(繳費所產生之手續費,依各銀行之規定收取,<br>由銀行端自動在繳款人帳戶中扣取。)                                                                                                    |
|-----------|----------------------------------------------------------------------------------------------------|
| 網路信用卡繳款   | <ul> <li>◆信用卡手續費或分期方案,依各發卡銀行規定</li> <li>※刷卡作業完成後,學校無法刷退作業,<br/>請謹慎操作選擇所需之分期方案。</li> <li>◆請至臺灣企銀學雜費代收服務網</li> <li>→點選信用卡繳費</li> <li>→點選網頁下方確認已被告知個資</li> <li>→輸入繳費單上 8040~開頭之</li> <li>「銷帳編號」(共16碼)、持卡人資訊→繳費</li> <li>◆逾繳費期限,將無法使用信用卡繳款,請留<br/>意繳費期程。</li> </ul> |

(一)網路信用卡(中國信託i繳費平台)說明:國立宜蘭大學(台灣企銀學雜

費),在中國信託 i 繳費平台的學校代號是 8814602412,共 10 碼。

中國信託 i 繳費平台網址: <u>https://www.27608818.com/web/</u>

(二)有學雜費減免者;請先向生輔組完成減免後,再繳費或辦理就學貸款。(三)欲就學貸款者,請勿先繳費。並依生輔組規定期程完成就貸申辦作業。

※逾繳費期限,請至台灣中小企業銀行各地分行或使用 ATM 繳費。

#### 六、各繳費管道查詢繳款狀態

https://newsch.tbb.com.tw/cpb1/BillQuery.aspx

◎查詢時間點 (※請妥善保存繳費相關證明,以利查詢)

(一)台灣中小企業銀行臨櫃/ATM/網路銀行/台灣 PAY:繳費成功約1~3小時後。

(二)超商繳款:繳費成功約3~7天後。

(三)網路信用卡繳款:繳費成功 3 個營業日後。

## 七、列印當學期繳費收據

登入台企銀學雜費代收服務網重複上述步驟一~步驟三流程,當完成 繳費且狀態顯示"已銷帳"後,即可列印當學期的學雜費繳費收據。 (※若繳費收據需另加蓋學校證明章,請持**學生證**至行政大樓2樓出納組辦理)

#### 八、學雜費相關業務聯絡電話

宜蘭大學總機 (03)9357400 轉分機

| 問題                                    | 分機                 | 承辦人員           |
|---------------------------------------|--------------------|----------------|
| 學雜費繳費單登入操作                            | 7250               | 總務處出納組         |
| (日間學制)學雜費減免                           | 7294               | 學務處生活輔導組       |
| (進修學制.碩專班)學雜費減免                       | 7077               | 進修推廣組          |
| 各學制學雜費就學貸款                            | 7189               | 學務處生活輔導組       |
| 各學制學生住宿                               | 7155(男)<br>7157(女) | 男生宿舍 / 女生宿舍管理員 |
| 各學制學生住宿                               | 7149               | 學務處生活輔導組       |
| (日間學制)<br>學生註冊、學籍、成績相關                | 7092<br>7093       | 日間學制 教務處註冊課務組  |
|                                       | 7094<br>7302       |                |
| (日間學制)<br>選課相關(含延修生)                  | 7088               | 日間學制_教務處註冊課務組  |
|                                       | /090               |                |
| (進修學制.碩專班)<br>學生註冊、學籍、成績相關<br>延修生選課相關 | 7079               | 進修學制_教務處註冊課務組  |
|                                       | 7080               |                |